# **WEB REGISTRATION GUIDE** OF VERMONT

For assistance with any step, contact your local CCV Academic Center

## SEE WHICH COURSES YOU NEED

#### portal.ccv.edu

- > Registration
- > Register for classes
- > Go To My Progress
- > Look for "Not Started"

| omplete the following item. 🗸 1 of 1 Co          | mpleted. Show Details       |
|--------------------------------------------------|-----------------------------|
| ERAL EDUCATION: CORE COMPETE                     | INCIES                      |
| omplete all of the following items. <u> 1</u> o  | f 6 Completed. Hide Details |
| . 1st Semester Seminar                           |                             |
| ake INT-1050 or INT-1060.                        |                             |
| omplete all of the following items. 🔬 🏮          | f 1 Completed. Hide Details |
| \land 0 of 1 Courses Completed. Hide             | Details                     |
| Status                                           | Course                      |
|                                                  |                             |
| ③ Not Started                                    |                             |
| Tech Literacy                                    |                             |
| ake one course (three credits) in Technol        | ogical Literacy.            |
| omplete all of the following items. <u> </u> 0 o | f 1 Completed. Hide Details |
| \land 0 of 1 Courses Completed. Hide I           | Details                     |
| Status                                           | Course                      |
| Status                                           |                             |

## **SEE WHICH COURSES ARE OFFERED**

|                                                    | Apply Pay Explore Find Discover Learn or the second or the second or the |   |
|----------------------------------------------------|----------------------------------------------------------------------------------------------------|---|
| CATALOG SEARCH<br>Entire Catalog<br>Bearch Catalog | Business (A.S.) +     Program Checklat (PDF)      Catalog 2014-2015     Program Checklat (PDF)                                                                                                    |   |
| <ul> <li>whose wards makes</li> </ul>              | General Education Requirements                                                                                                    |   |
| Click on a<br>burse title<br>or details            | <text><text><section-header><section-header><section-header><section-header><section-header><section-header><section-header></section-header></section-header></section-header></section-header></section-header></section-header></section-header></text></text>                                                                                                    |   |
| nd current<br>day/time<br>options.                 | Cartition Reserver Reserver<br>Cartering Reserver Reserver<br>Compare Requirements     Compare Requirements     Compare Requirements     Compare Reserver<br>Compare Reserver<br>Compare                                                                                                    |   |
|                                                    | CO2 2020 Meanmannen     CO2 2020 Meanmannen     CO2 2020 Meanmannen     CO2 2020 Meanmannen     CO2 2020 Meanmannen     CO2 2020 Meanmannen     CO2 2020 Meanmannen     CO2 2020 Meanmannen     CO2 2020 Meanmannen     CO2 2020 Meanmannen     CO2 2020 Meanmannen     CO2 2020 Meanmannen                                                                                                    | æ |
|                                                    | * You may use a course to meet both a program requirement and a general education requirement;<br>however, you may not use a single course to meet two general education requirements.                                                                                                    |   |

> Course Planning by Program

OR

| CV Locations<br>OR NEW ONL RUT SPR STA           |
|--------------------------------------------------|
| OR NEW ONL RUT SPR STA                           |
|                                                  |
|                                                  |
| VONL VRUT VSPR VSTA                              |
| OR VONLVRUT VSTAT                                |
| VONE VRUT VSPR VSTA                              |
| VNEWVONL                                         |
| VONL VRUT VSTA                                   |
| Latitude Latitude                                |
| VONL VSIA                                        |
| VONE VRUT<br>VNEW VONE<br>VNEW VONE<br>VONE VRUT |

|                   | REGISTER & PAY FOR CLASSES                                                                                                    |
|-------------------|----------------------------------------------------------------------------------------------------|
|                   | <b>portal.ccv.edu</b> > Registration > Register for classes                                                                                                    |
| 2                 | Plan your Degree & Register for Classes<br>Next, take a look at your plan to see what you've accomplishe<br>and register your remaining classes toward your degree.<br><u>Go to Plan &amp; Schedule</u> |
|                   | <b>portal.ccv.edu</b><br>> Student Finances<br>> Account Balance/Pay Bill                                                                                                    |
| <u>Financial</u>  | Information • Student Finance • Account Summary                                                                                                    |
| Acco<br>View a su | unt Summary<br>Immary of your account                                                                                                    |
|                   |                                                                                                    |

#### SEE WHICH COURSES YOU NEED

- > portal.ccv.edu
- > After you log in, visit **Registration**.
- > Click on **Register for Classes**.
- > Click on Go To My Progress.
- > Your program evaluation will display. Courses or requirements you need to take will show in red.

#### SEE WHICH COURSES ARE OFFERED

> catalog.ccv.edu

3

Δ

- > Choose the appropriate Catalog Year from the drop-down menu.
- > Click on Associate Degrees.
- > Select your degree and scroll down to view your General Education and Program Requirement courses.
- > Look for courses with an asterisk (\*) to see if any of your Program Requirements also fulfill General Education Requirements.
- > Click on the **courses** to check availability.

### CHECK YEAR-LONG PLANNING

- > To see when and where courses will be offered throughout the year, use the Course Planning by Program to map out your degree.
- > Click on **Course Schedule** in the menu of the website.
- > Click on the year under **Course Planning by Program**.
- > Filter by Program Requirement or General Education Requirement and Semester/Year.
- > Plan future semesters based on course availability to ensure timely completion of your degree.

#### REGISTER FOR CLASSES

- > After you log in to the portal, visit **Registration**.
- > Click on Register for Classes.
- > Choose your course(s) using the Search for Courses... window in the upper right hand corner.
- > Click Add Course to Plan, select a term, then choose Add Course.
- > Return to the **Planning Overview.**
- > Click on the course in your Schedule.
- > Click **Register.**
- > Need help? Contact your local CCV Academic Center for assistance.

## 5 PAY YOUR BILL

- > On the portal, visit **Student Finance**.
- > Click on Account Balance/Bill Pay.
- > Be sure to check the payment due dates to avoid being removed from your courses.
- > If you are paying with financial aid, go to the 'My Financial Aid' link in the Registration tile to review your award information, apply for aid, or contact your local financial aid counselor.

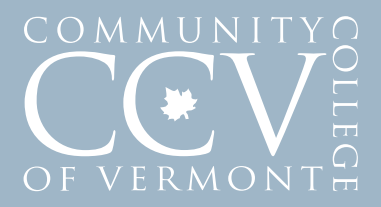